## **Grungy scene**

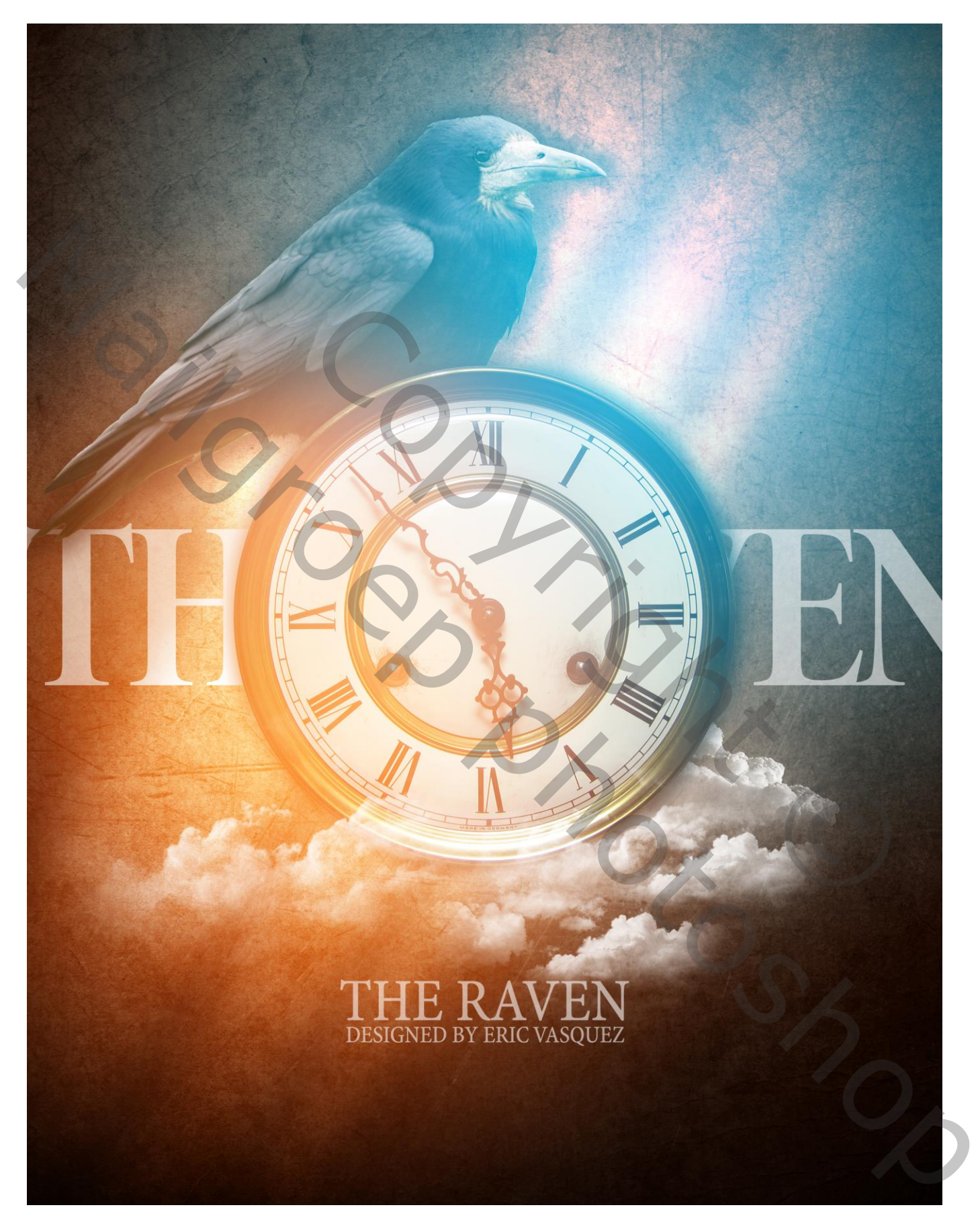

# $\frac{Stap1: de \ achtergrond}{Open \ een \ nieuw \ document: 2550 \ x \ 3300 \ px; \ 300 \ ppi}$ Voeg een eerste structuur toe; roteer 90°; pas grootte aan.

| Construction                                                                                                    |
|----------------------------------------------------------------------------------------------------|
| Ale La Ale France     Ale La Ale France     Ale La Ale France     Ale La Ale France     Ale La Ale France     Ale La Ale France     Ale La Ale France     Ale La Ale France     Ale La Ale France     Ale La Ale France        |
| Exercise Presest     Construction Presest     Construction Presest     Construction Presest     Construction Presest     Construction Presest     Construction Presest                                                         |
| San Maria II     San Printi     San Printi     San Printi     San Printi     San Printi     San Printi     San Printi     San Printi     San Printi     San Printi     San Printi     San Printi     San Printi     San Printi |
| Salaria Perana     Carao Perana     Carao Perana     Carao Perana     Salaria Perana     Salaria Salaria Perana     Salaria Salaria Perana     Salaria Salaria Perana     Salaria Salaria Perana                               |
| Initial Process     P. Control Process     P. Control Process     P. Sconcerb Process     P. Hack & Mittle Process     P. Ocentrol Mittle Process                                                                              |
| P. Carron Provin     Topmark Prevalu     P. Social Statements     P. Elicit & Mills Provin     P. Elicit & Mills Provin     P. Channel Miller Provin                                                                           |
| Express Preats     Proc Scientist Press     Fact & Write Press      Connel Mires Press                                                                                                    |
| Head & Minister Present     East & Minister Presents     Ourmed Minister Presents                                                                                                    |
| Brack & White Provets     Drammel Micro Process                                                                                                    |
| B. Channel March Pressta                                                                                                    |
|                                                                                                    |
| P. Michel Columption                                                                                                    |
| 33.                                                                                                    |
| ANTES CRAMMER, YALVE                                                                                                    |
| Normal Division                                                                                                    |
| J/+A *                                                                                                    |
| - []                                                                                                    |
| - A - A                                                                                                    |
| . delpost                                                                                                    |
| CI_ICERCENCE                                                                                                    |
|                                                                                                    |
|                                                                                                    |
|                                                                                                    |
|                                                                                                    |
|                                                                                                    |

## Stap2 : minder verzadiging

De laag "structuur1" is actief, klik Ctrl + U  $\rightarrow$  Kleurtoon/Verzadiging, Verzadiging = -100

|                                                                                                    |                                                                                                    | D              |           | E Lavels Presets                                   |
|----------------------------------------------------------------------------------------------------|----------------------------------------------------------------------------------------------------|----------------|-----------|----------------------------------------------------|
| and the second second                                                                                            |                                                                                                    | Hue/Saturation |           | ≱ Curves Presets                                   |
|                                                                                                    | Preset: Default                                                                                                 |                | OK        | de Exposure Presett                                |
| Man and an an an and a said                                                                                      | Master                                                                                                    |                | Cancel    | Fine Same about Presents     Each & White Presents |
| ENSE 1/200 Performance                                                                                           | (master                                                                                                    | 1              |           | Diannel Miser Presets                              |
| and the second second second second second second second second second second second second second second second | Hue:                                                                                                    | 0              |           | In Selector Color Presets                          |
|                                                                                                    |                                                                                                    |                |           | 33 80                                              |
| A REAL PROPERTY OF THE                                                                                           | Saturation:                                                                                                    | -100           |           | LAYERS CHANNELS PATHS +=                           |
| A Delay and the second second second                                                                             | 6                                                                                                    |                |           |                                                    |
|                                                                                                    | Lightness:                                                                                                    | 0              |           |                                                    |
| Contraction of the set                                                                                           |                                                                                                    |                |           | Layer 1                                            |
| Mark States                                                                                                    | 52                                                                                                    |                | Colorize  | * Auchground                                       |
| And the second second                                                                                            | S.                                                                                                    | 1.00           | M Preview |                                                    |
|                                                                                                    |                                                                                                    |                |           |                                                    |
| and the second second                                                                                            | The second second second second second second second second second second second second second second second se |                |           |                                                    |
| Carl Carl Carl                                                                                                   | SW STREET                                                                                                    |                |           |                                                    |
| Extra de la desarra de la desarra de la desarra de la desarra de la desarra de la desarra de la desarra de la d  |                                                                                                    |                |           |                                                    |
|                                                                                                    |                                                                                                    |                |           |                                                    |
|                                                                                                    |                                                                                                    |                |           | 50 /s Cl P - 1 - 1 - 3                             |

<u>Stap3 : nog een structuur toevoegen</u> Voeg "structuur2" toe; roteer 90°; pas grootte aan: terug Ctrl + U  $\rightarrow$  Verzadiging = -100

|                                                            | Hue/Saturation Preset: Default  Master  Hue:  Saturation:  -100 |                                                                                                    |
|------------------------------------------------------------|-----------------------------------------------------------------|----------------------------------------------------------------------------------------------------|
|                                                            | Lightness.<br>Colorize<br>Preview                               | Normal Operative Lock +                                                                                                    |
| Stap4 : laten overvloeien<br>Voor laag "structuur2" : laag | modus = Vermenigvuldigen; laagdekking = 7                       | 5%                                                                                                    |
|                                                            |                                                                 | Appl Yman Angel       1         Appl Yman Angel       1         Appl |

Nieuwe bovenste laag; Radiaal Verloop van zwart (# 000000) naar Transparant In Optiebalk vink je Omkeren aan; Trek het verloop vanuit het midden naar een hoekpunt; de laag dan groter maken en wat naar boven slepen

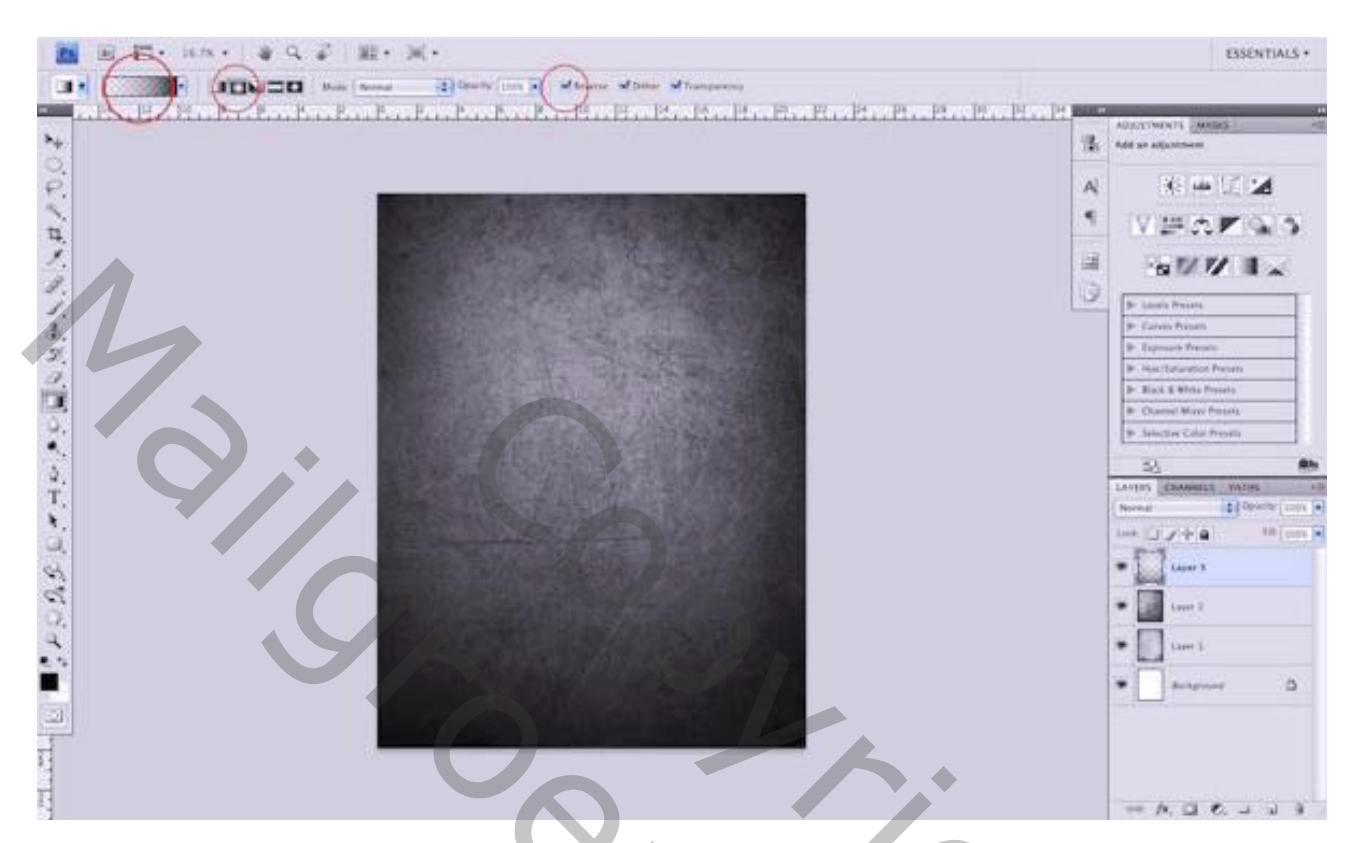

Nieuwe laag onder die "Verloop" laag; vul met kleur = # 9A8662 ; laagmodus = Kleur

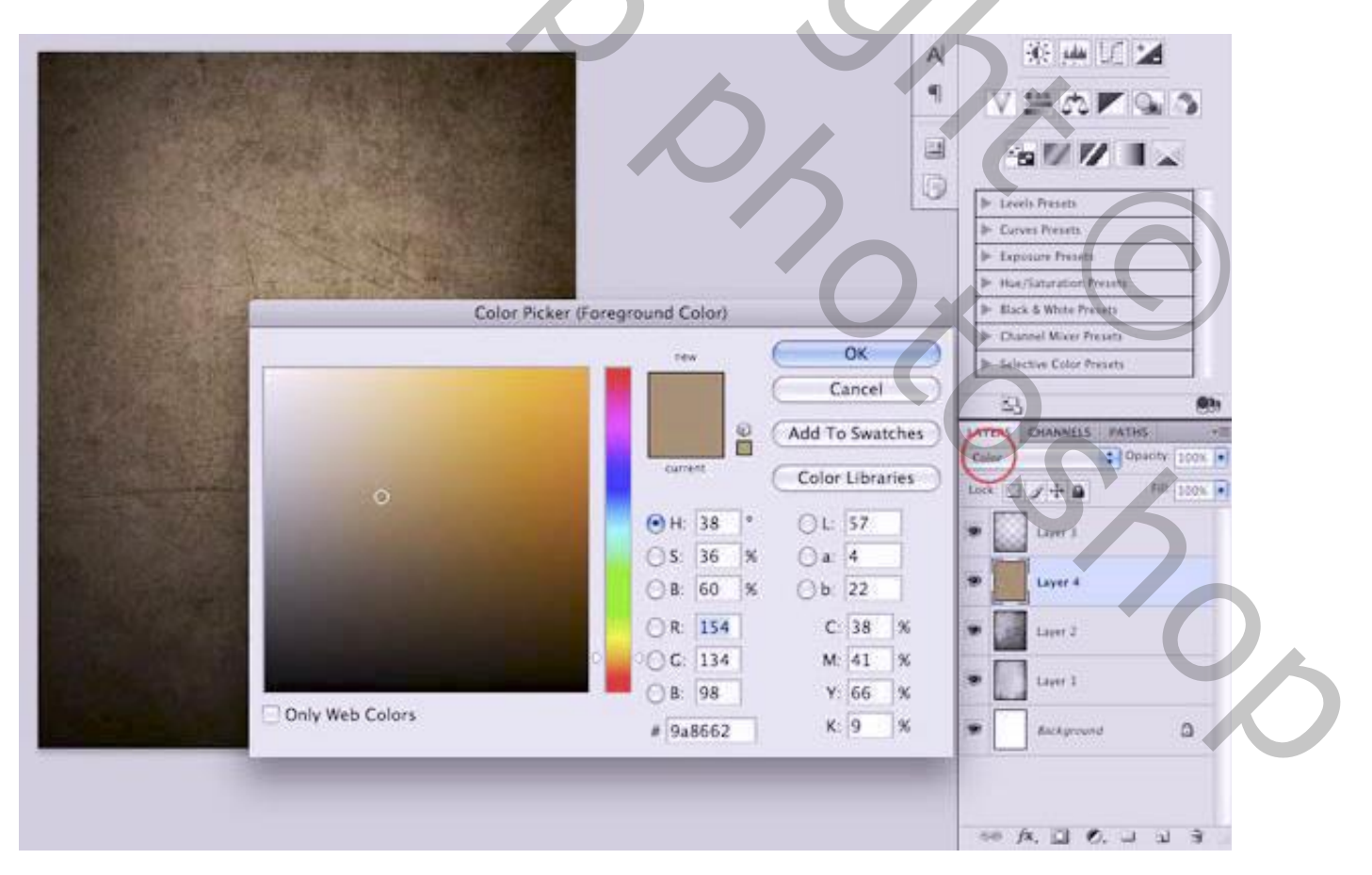

#### Stap5 : brandpunt

Nieuwe bovenste laag; Radiaal Verloop van wit naar transparant; in Optiebalk vink je Omkeren uit. Klik en sleep het verloop vanuit het midden naar een hoekpunt.

Laagmodus = Zwak licht. Zie voorbeeld hieronder

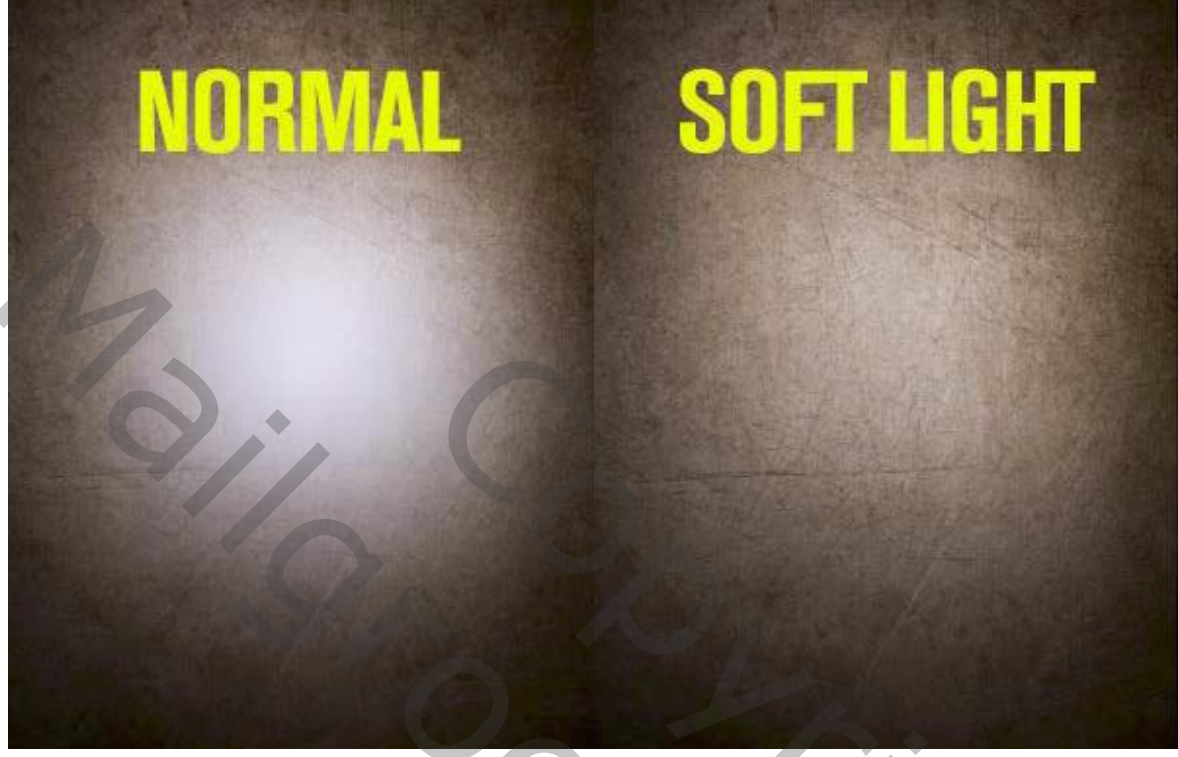

#### Stap6 : raaf toevoegen

De vogel netjes uitselecteren; achtergrond verwijderen; de vogel toevoegen aan je werkdocument.

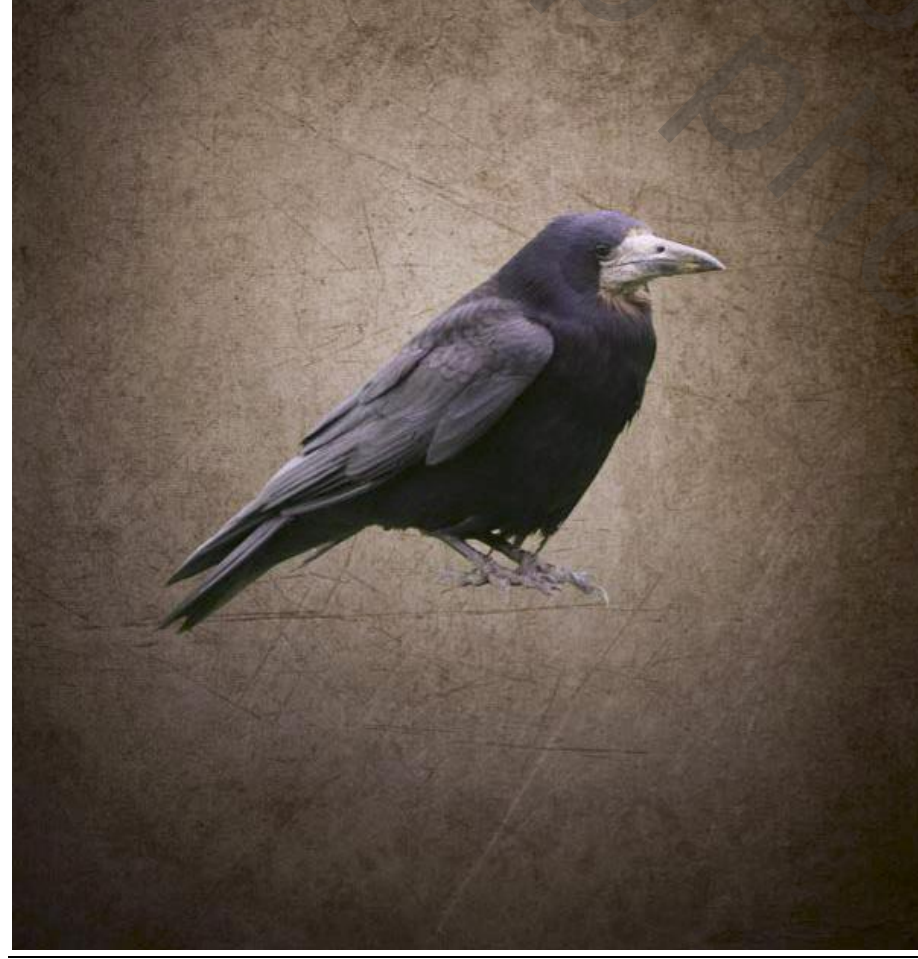

2,

#### Stap7 : Doordrukken gereedschap

Dupliceer de laag; werk verder op de kopie laag met Doordrukken, zacht penseel, belichting = 20-30% De randen donkerder schilderen; schilder ook op veren en poten; zie voorbeeld.

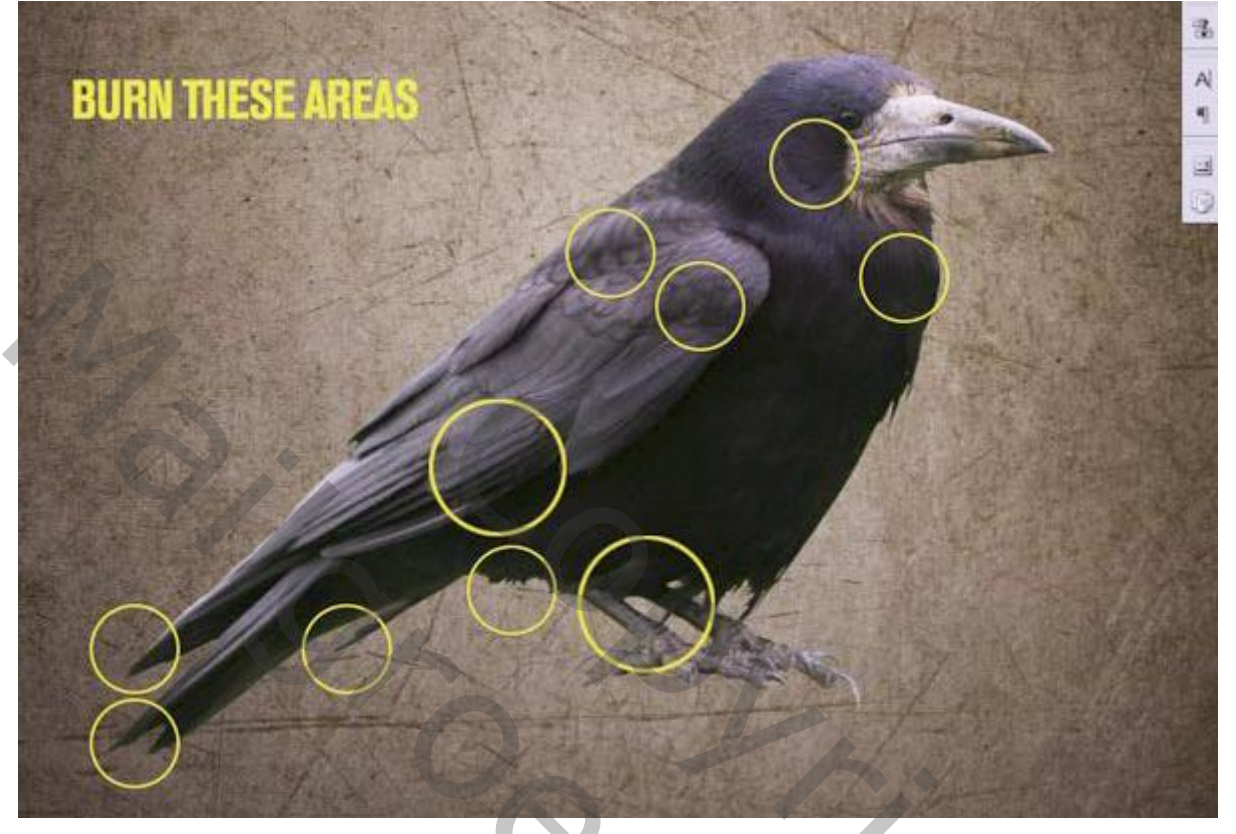

<u>Stap8 : belichting</u> Nieuwe bovenste laag; rechthoekige selecties maken en vullen met wit:

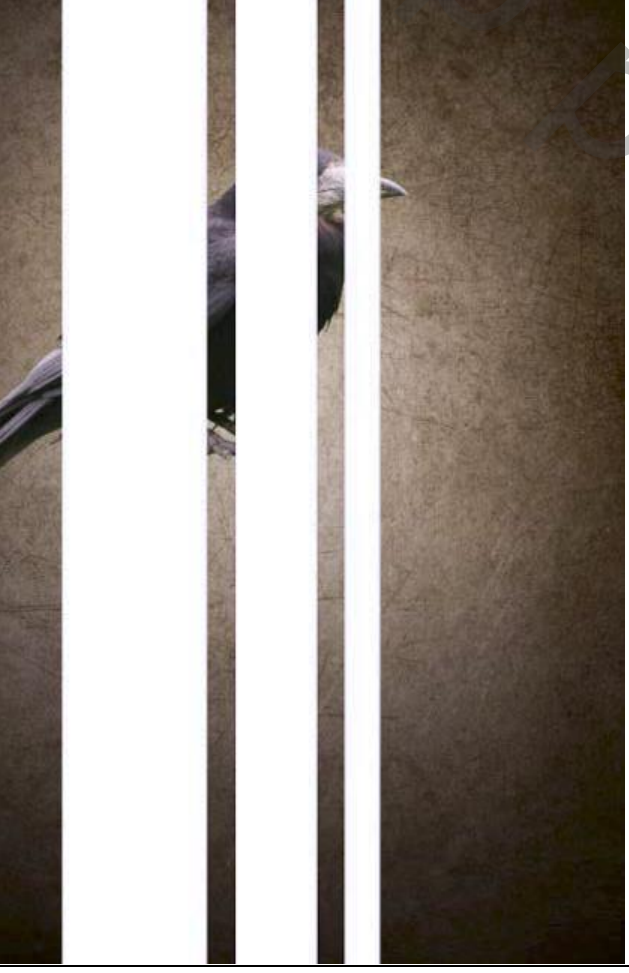

### Zet laagmodus op Bedekken

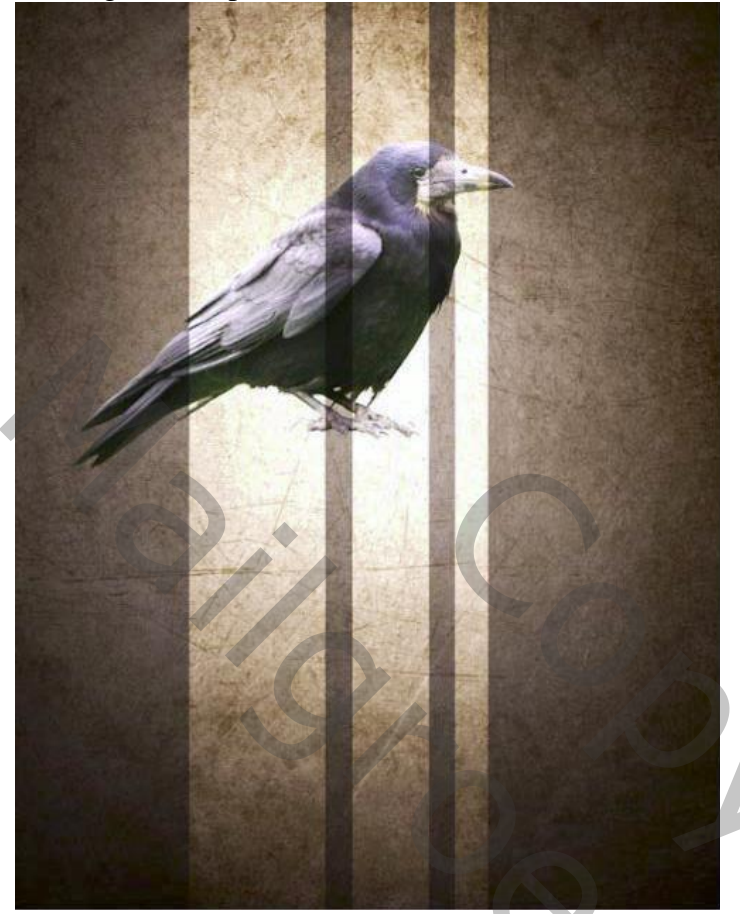

Klik op de laag Ctrl + T ; Alt + Shift toetsen ingedrukt houden; de rechthoeken Verticaal groter maken

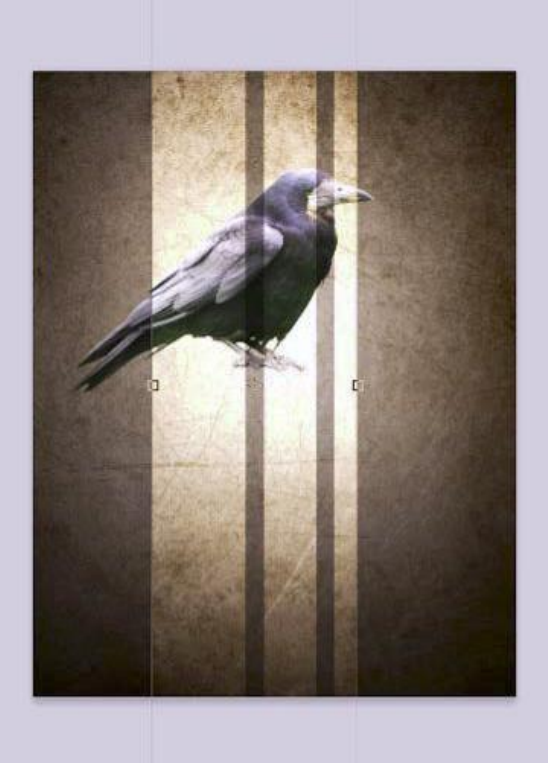

0 0 0

Grungy – blz. 7

Nog op die laag met rechthoeken : Filter  $\rightarrow$  Vervagen  $\rightarrow$ Gaussiaans vervagen met 56px Roteer de laag; je bemerkt het, we creëerden licht stralen op een eenvoudige manier.

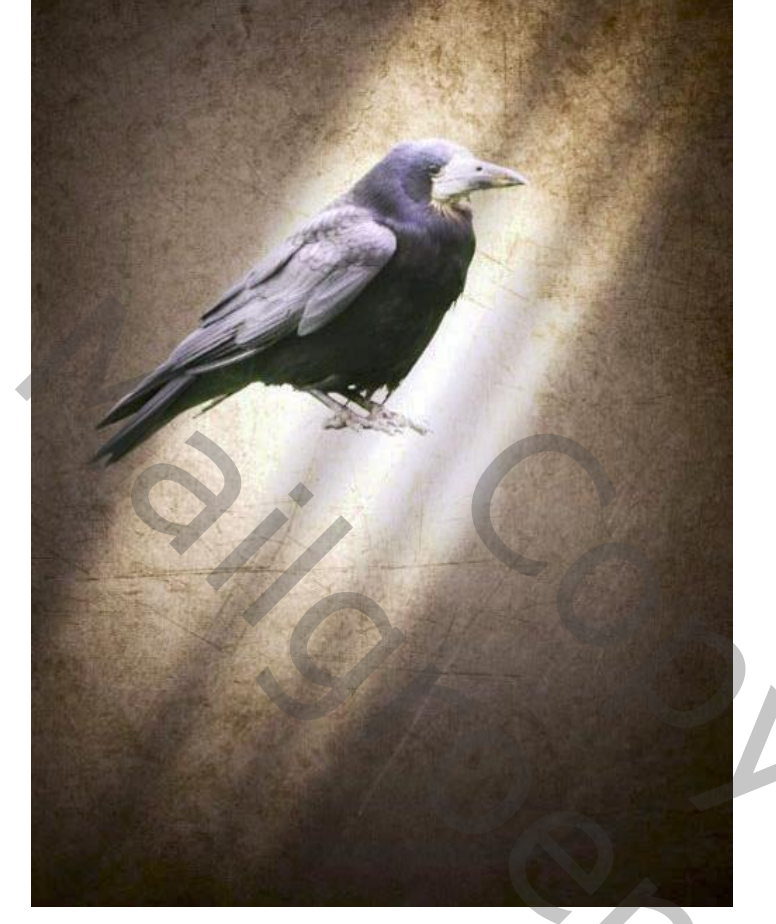

#### Stap9 : de klok toevoegen

Achtergrond verwijderen; klok toevoegen midden je werkdocument; dit is de bovenste laag.

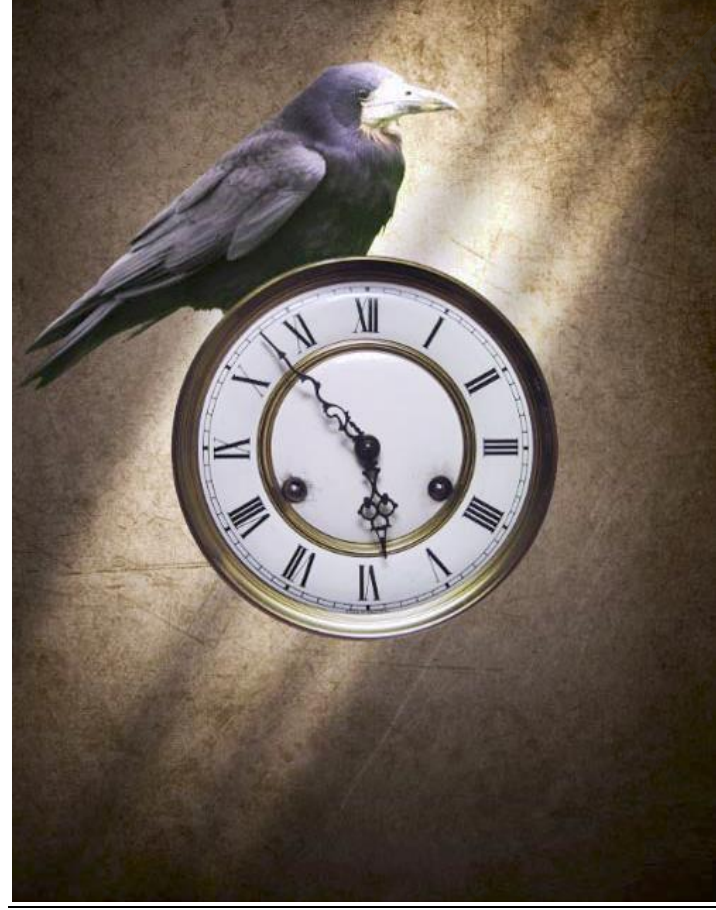

2

#### Stap10 : kleurtoon

Nieuwe laag net boven de bruine laag; vul met kleur = # FF0000 ; laagmodus = Zwak licht; 35%

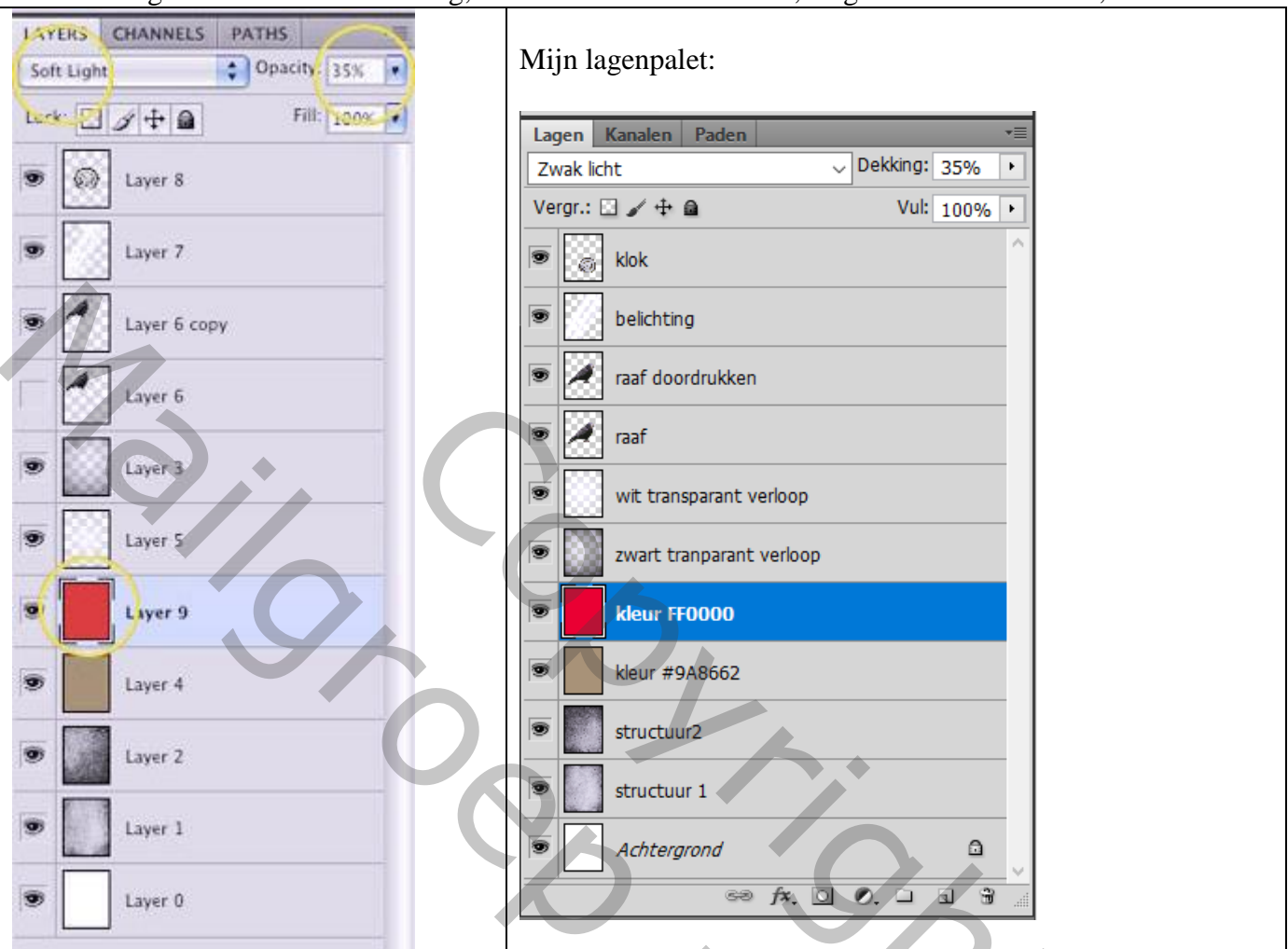

### Stap11 : effect lichtstralen aanpassen

Ctrl + klik op laag met "raaf" om selectie ervan te laden;

Op laag met lichtstralen, laag belichting klik je Ctrl + J om de selectie op een nieuwe laag te kopiëren. Het effect wordt echter versterkt, maar we passen dit aan.

Show

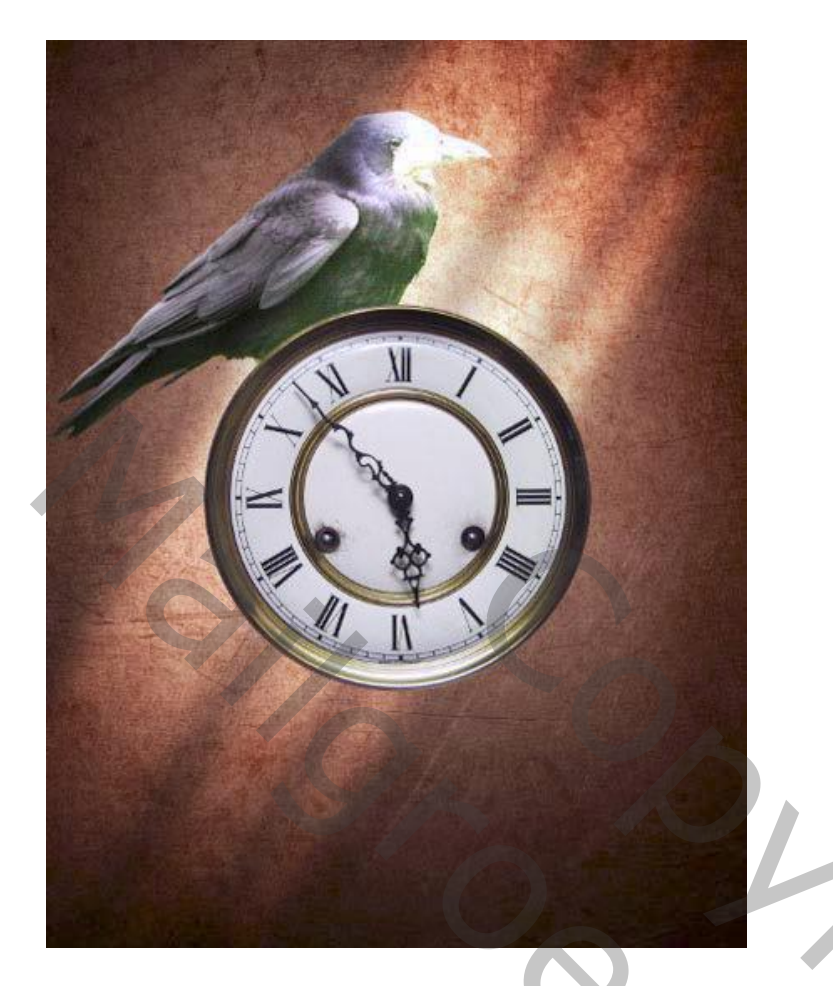

Terug Ctrl + klik op laagicoon van laag "raaf"; selecteer de laag met belichting en klik de delete toets aan. De situatie is nu weer zoals een stap terug maar we kunnen nu verder met die kopie laag die boven de laag met belichting staat; zet voor die kopie laag de dekking op 50%

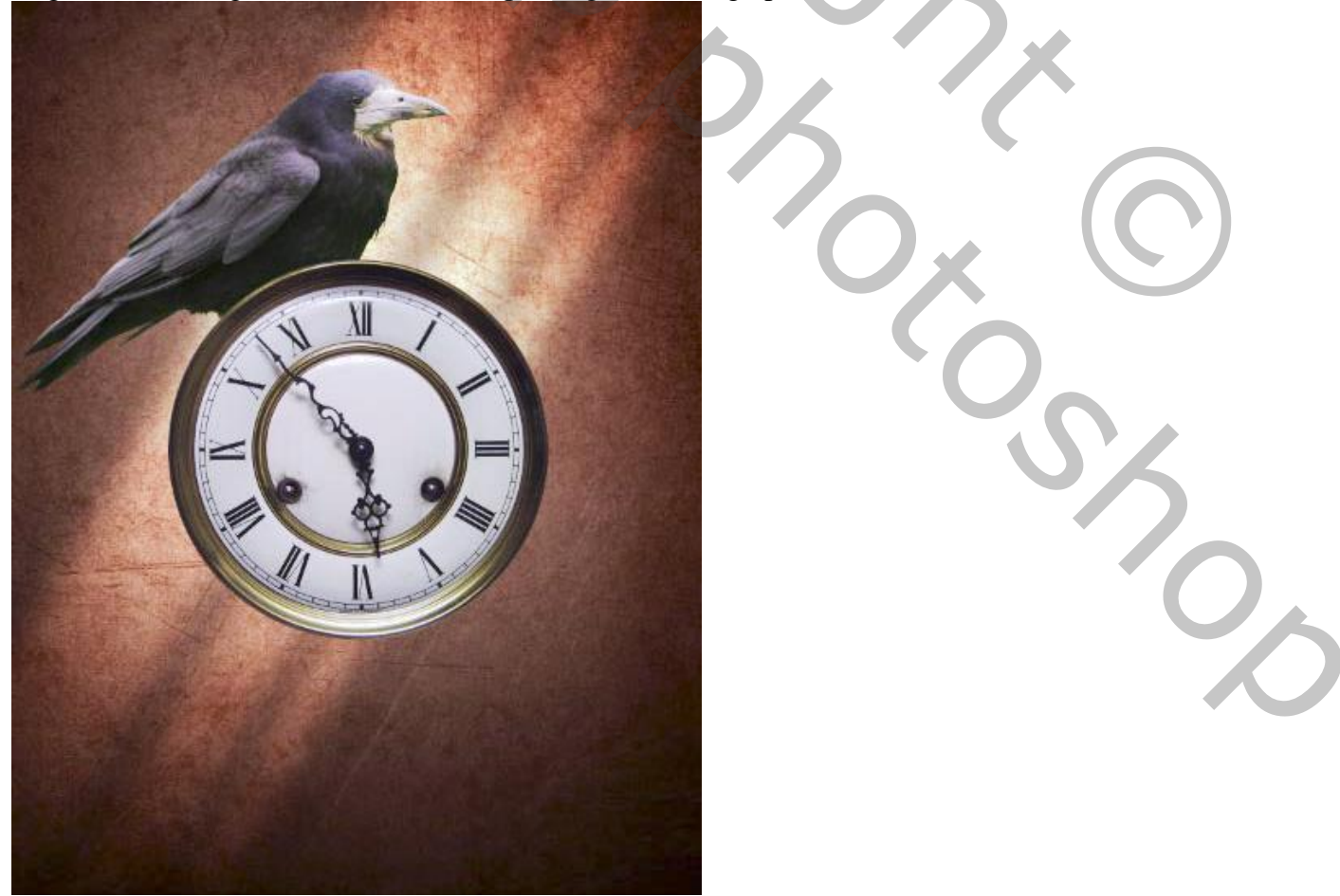

Grungy – blz. 10

#### <u>Stap12 : kleur spots</u> Nieuwe bovenste laag; Radiaal verloop van # F6520A Kort Verloop trekken ; laagmodus = Bleken

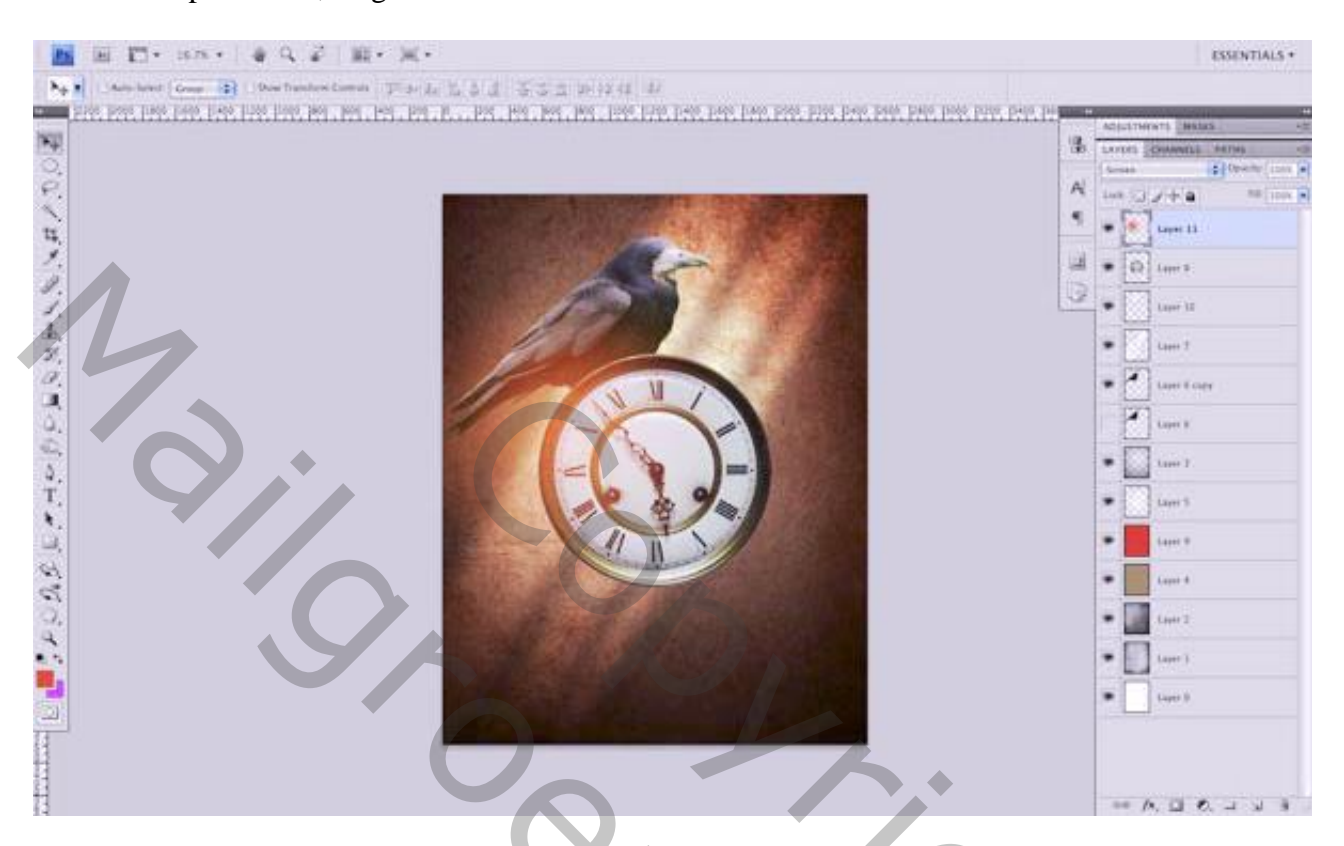

De laag dupliceren (Ctrl + J) ; de laag verplaatsen tot je tevreden bent met het resultaat Je kan de laag nog eens dupliceren en verplaatsen Pas laagdekking aan volgens eigen smaak;

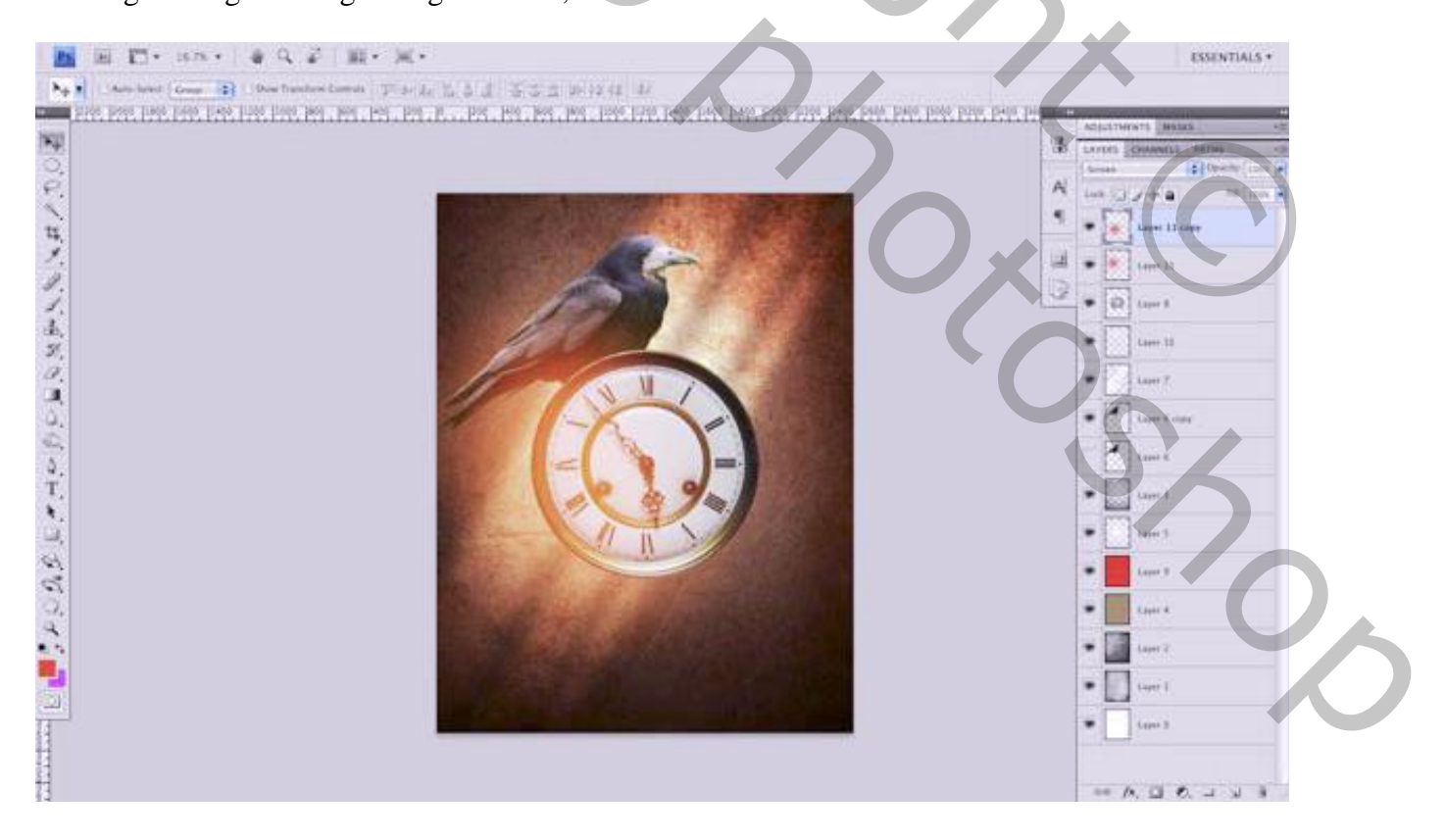

#### Nieuwe laag; nog een kort Radiaal verloop trekken van # 0AC7F6 ; laagmodus = Bleken

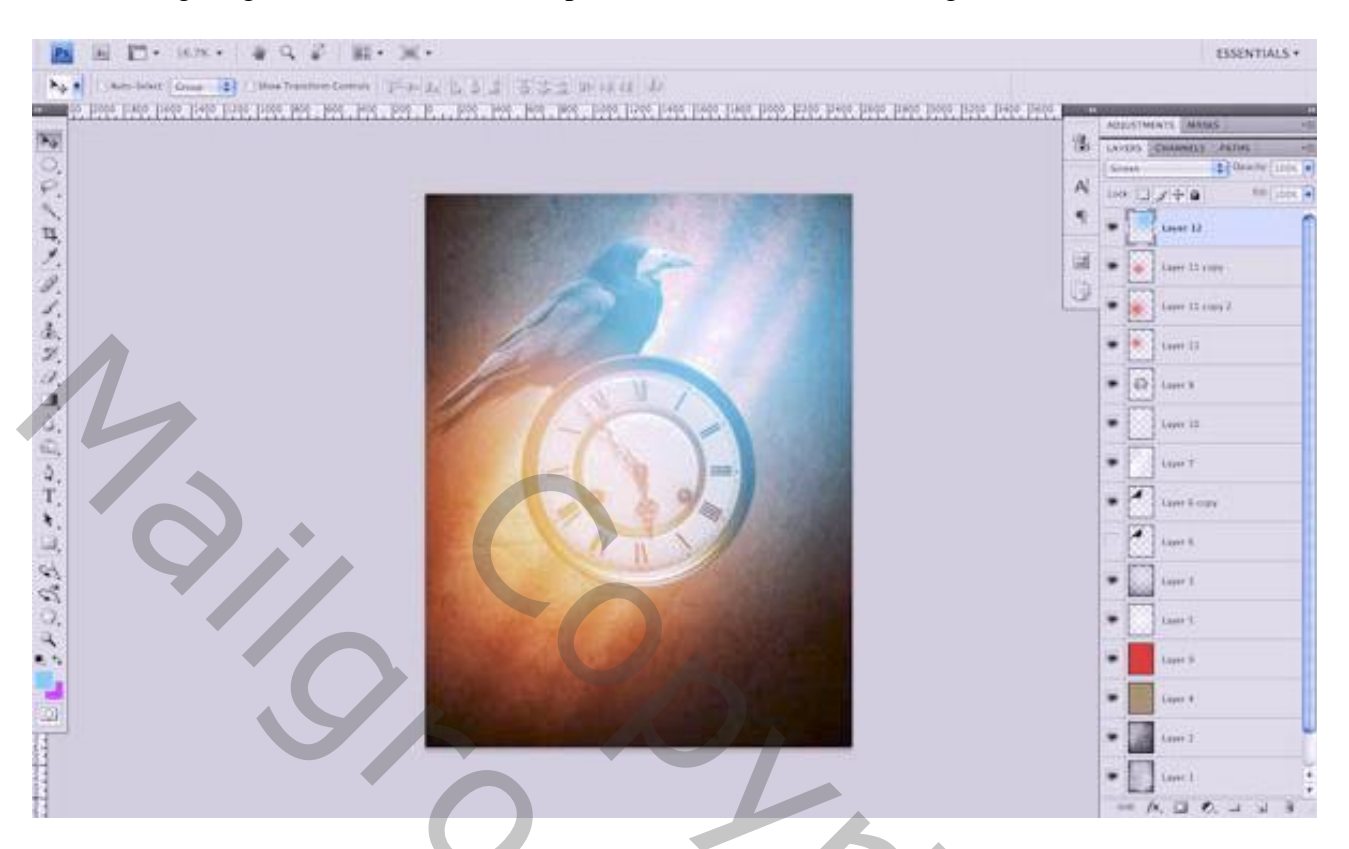

#### Stap13 : wolken – wolken penselen

Nieuwe bovenste laag; voorgrondkleur op wit; kies verschillende penselen en schilder wolken; gebruik verschillende lagen, zo kan je de wolken beter plaatsen

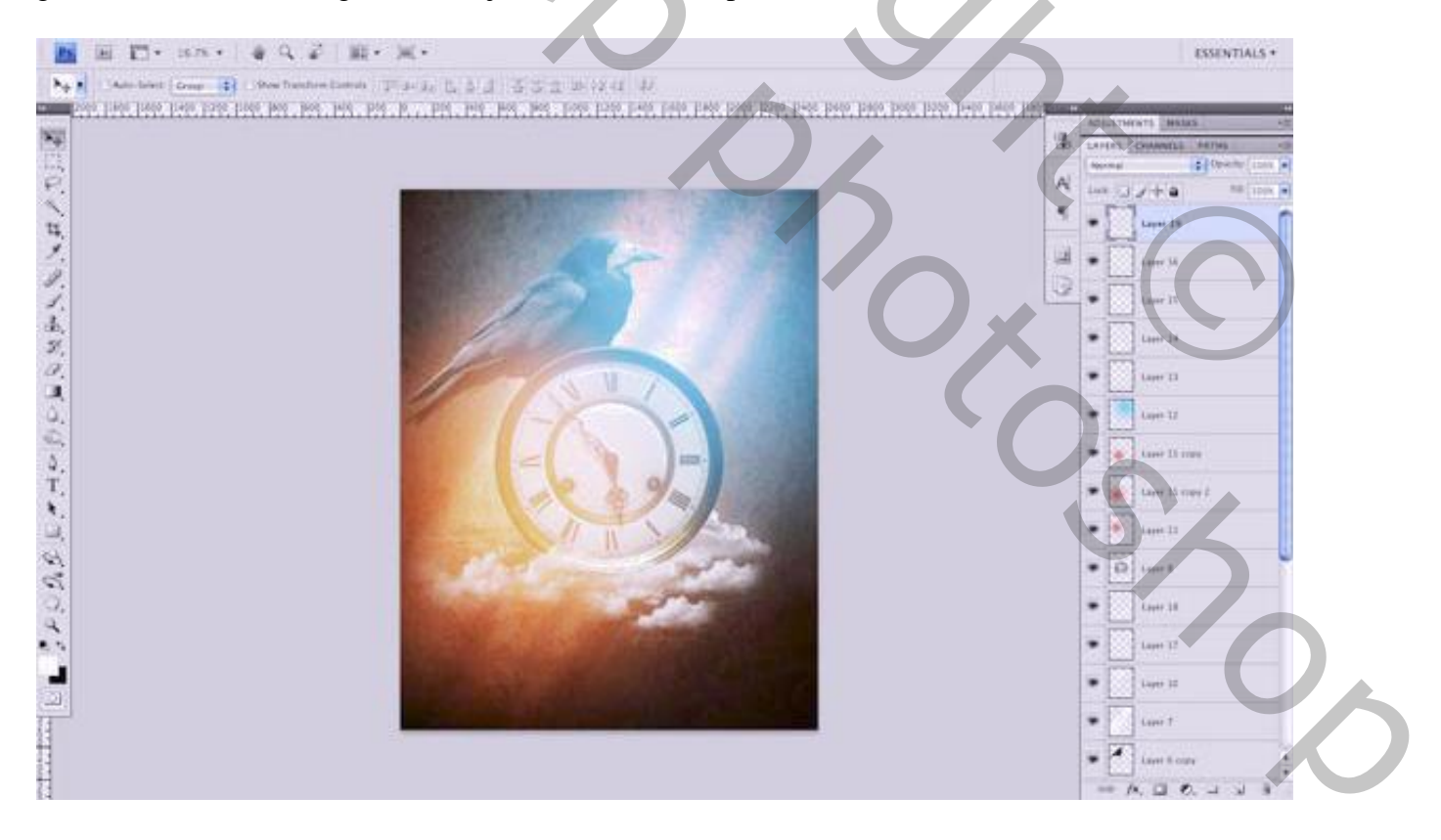

<u>Stap14 : laatste aanpassingen</u> Aanpassingslaag 'Niveaus'; voor die Aanpassingslaag : dekking = 72%

| LAYERS CHANNELS PATH      | S *= ADJUSTMENTS MASKS *=    |
|---------------------------|------------------------------|
|                           | Fill: 1000 -                 |
|                           |                              |
| Levels                    |                              |
| S Layer 19                |                              |
| S Laver 16                |                              |
| S Layer 15                | 0.84 255                     |
| Layer 14                  |                              |
| Layer 13                  |                              |
|                           |                              |
|                           |                              |
|                           |                              |
| Geef aan laag "raaf" v    | olgende Slagschaduw          |
|                           | Laver Style                  |
|                           |                              |
| Styles                    | Drop Shadow OK               |
| Blending Options: Default | Blend Mode: Multiply         |
| Drop Shadow               | Opacity: 601 % New Style     |
| Inner Shadow              |                              |
| Outer Glow                | Angle: 0 Vise Global Light   |
| 🖂 Inner Glow              | Distance: 20 px              |
| Bevel and Emboss          | Spread: 15 %                 |
| Contour                   | Size:                        |
| Texture                   | Quality                      |
| 🗆 Satin                   |                              |
| Color Overlay             | Contour: Anti-aliased        |
| Gradient Overlay          | Noise: () () %               |
| Pattern Overlay           | Layer Knocks Out Drop Shadow |
| E Stroke                  |                              |
|                           |                              |
|                           |                              |
|                           |                              |
|                           |                              |
|                           |                              |
|                           |                              |

Tekst toevoegen als je dat wenst

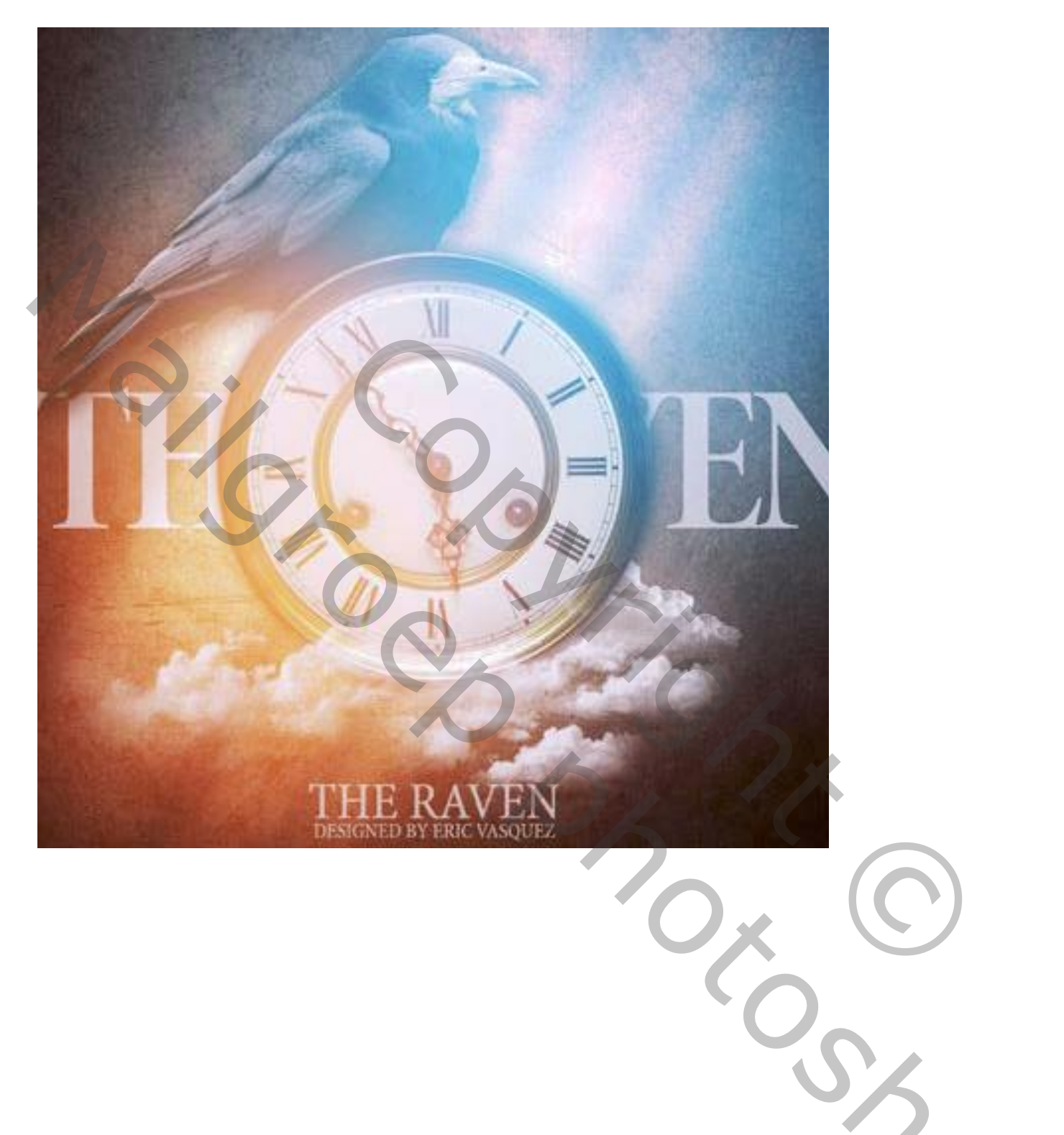

 $\mathcal{O}$